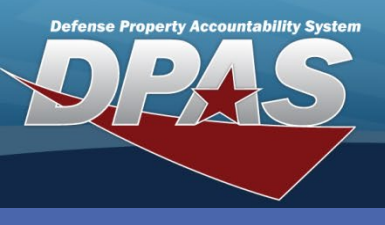

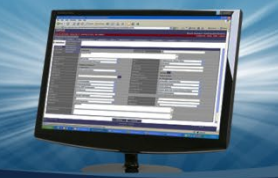

#### DPAS Quick Reference Guide

#### **Receiving a Managed SKO**

- In the DPAS Warehouse Management module, navigate to **Receiving** from the **Materiel Mgmt** menu – The Search Criteria section displays.
- 2. If Receiving has already been partially performed, enter the desired data on the Receiving Document in the fields

Receiving a Managed SKO has the following prerequisites:

- End items and Components must have a Stock Number record
- End items and Components must have a Stock Item record
- SKO must be established in the Warehouse Catalog
- provided and select the **Search** button the document will display in the Results Grid.
- 3. Select the Edit button the screen advances to the Document Options page.
- 4. If the Receiving Document is new, select the **Add** button the **Add Documents** pop-up window appears.

| I and the second second                         |                                                  |             |                      |     |  |  | To view all open Dessiving  |  |  |  |  |
|-------------------------------------------------|--------------------------------------------------|-------------|----------------------|-----|--|--|-----------------------------|--|--|--|--|
| Instructions                                    |                                                  |             |                      |     |  |  |                             |  |  |  |  |
| Search Criteria                                 |                                                  |             | Documents, leave the |     |  |  |                             |  |  |  |  |
| Document Nbr                                    |                                                  |             | i Stock Nbr          | All |  |  | fields with "All" and selec |  |  |  |  |
| Document Type                                   | e All 💌                                          |             | i Item Desc          | All |  |  | the <b>Search</b> button.   |  |  |  |  |
| Document Status                                 | O - Open                                         | •           | Requisition Prj Cd   |     |  |  |                             |  |  |  |  |
| Serial Number                                   |                                                  |             | i Shipment Ref Nbr   | All |  |  |                             |  |  |  |  |
|                                                 | Q Sea                                            | rch         | CReset + Add 4       |     |  |  |                             |  |  |  |  |
|                                                 |                                                  |             | Add Documents ×      |     |  |  |                             |  |  |  |  |
| 5. Use the <b>Dro</b>                           | <b>p Down</b> bu                                 | Instru      | Instructions •       |     |  |  |                             |  |  |  |  |
| Receive / Accept for the I Want To              |                                                  |             |                      |     |  |  | * I Want To                 |  |  |  |  |
| field                                           |                                                  |             |                      |     |  |  | ceive / Accept  - (5)       |  |  |  |  |
|                                                 |                                                  | cument Type |                      |     |  |  |                             |  |  |  |  |
| 6. Use the <b>Dro</b>                           | 6. Use the <b>Drop Down</b> button to select the |             |                      |     |  |  | Order • (6)                 |  |  |  |  |
| desired <b>Document Type</b> .                  |                                                  |             |                      |     |  |  | Document Sub Type           |  |  |  |  |
| 7 Use the <b>Drep Down</b> button to select the |                                                  |             |                      |     |  |  | D - Contract Purchase (7)   |  |  |  |  |

7. Use the **Drop Down** button to select the desired **Document Sub Type**.

AT&I • ARA

 Select the Next button – the screen advances to the Ordered page.

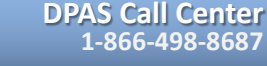

1348 IIII Next ►

DPAS Website http://dpassupport.golearnportal.org

Scan 1348 (2D Barcode)

Cancel

CUI

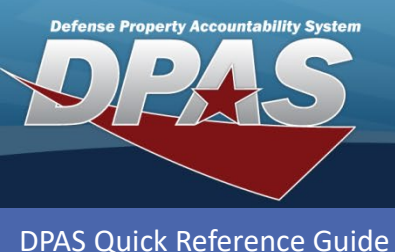

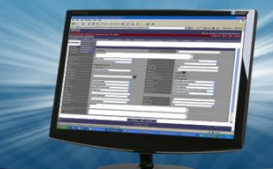

# Receiving a Managed SKO (cont'd)

- 9. Enter the Stock Number or use the **Browse** button to select the **Stock Nbr** ordered. *Data from the Stock Number Catalog auto-fills the Item Desc, UI, and Document Unit Price fields.*
- 10.Enter the quantity or use the Incremental buttons to enter the Ordered Qty.
- 11.Verify the price or use the **Incremental** buttons to enter the desired **Document Unit Price**.
- 12.Use the **Drop Down** button to select the **Owning DoDAAC**.
- 13.Complete any of the remaining optional fields.
- 14.Select the Next button the screen advances to the **Received** page.

| Instructions          |                  |
|-----------------------|------------------|
| i* Stock Nbr          | Item Desc        |
| 5840090007562         | (9) RADAR SET    |
| Cont/PO Nbr           | CLIN             |
| Document Nbr          | Suffix Cd        |
| (Auto-Generate)       | None 💌           |
| * Ordered Qty         | UI               |
| 3 \$ (10)             | EA - Each        |
| * Document Unit Price | * Owning DoDAAC  |
| \$581,000.00 \$ (11)  | HC1001           |
| GFM Contract Nbr      |                  |
| Optional              | r                |
| Est Divry Dt          | Reqd Divry Dt    |
|                       | Ť.               |
| Requisition Prj Cd    | Document Ref Nbr |
| Scan 1348 Box 26      |                  |
| Click here to scan    |                  |
| Add / Edit Remarks    |                  |
| ▲ Back                | 14 Ne            |
|                       |                  |

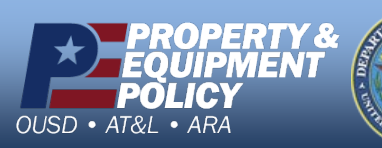

DPAS Call Center 1-866-498-8687

DPAS Website http://dpassupport.golearnportal.org

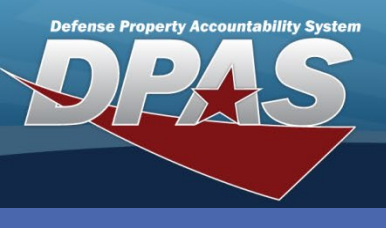

DPAS Quick Reference Guide

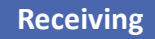

# Receiving a Managed SKO (cont'd)

The Received By and Received Dt fields auto-fill with the system's date and time.

- 15.Enter the quantity or use the **Incremental** buttons to enter the **Received Qty**.
- 16.Enter the location or use the **Browse** button to select the **Location Id**.
- 17.Select the **Next** button the screen advances to the **Verified Items** Information page. *Image provided on next page.*
- 18.Verify the stock number or use the Browse button to search for and select the desired Stock Number if incorrect.
- 19.Enter the serial number in the Serial Number field, or select the Generate checkbox if the serial number is not known but you want the SKO to have a serial number.

| Add Documents                                                | ×                                     |
|--------------------------------------------------------------|---------------------------------------|
| Instructions                                                 | •                                     |
| * Received By                                                | * Received Dt                         |
| ELLIOTTCL1                                                   | 10/8/2019 12:15 PM                    |
| * Received Qty<br>3 \$15<br><i>i</i> * Location Id<br>CL1234 | Suffix Cd                             |
| Previously Received Qty<br>0                                 | Due In Qty<br>5<br>✓ Finish Next ► 17 |

- 20.Use the Drop Down button to select the Cond Cd.
- 21.Complete any of the remaining optional fields.
- 22.Select the **Add to Verified Grid** button the item appears in the Verified Items grid. *In the case of SKO and its components, each complete SKO Stock Number appears with the number of components received over the total number of components per SKO. In the image provided, this is "3/3".*
- 23.Select the **Checkbox(es)** of the item(s) in the Verified Items grid and select the **Apply** button all qualities and states from the above fields are applied to the Item(s).
- 24.Select the Next button the screen advances to the Items to Accept page.

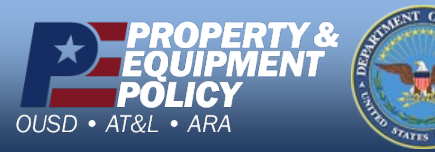

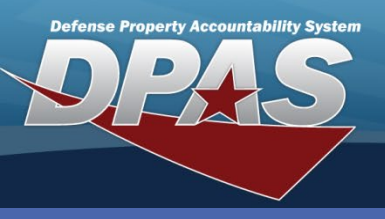

DPAS Quick Reference Guide

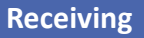

## Receiving a Managed SKO (cont'd)

| Instructions                                                                                   | τ                                                                                                    |
|------------------------------------------------------------------------------------------------|----------------------------------------------------------------------------------------------------|
| i* Stock Nbr<br>5840090007562                                                                  | Qty to Verify<br>3                                                                                     |
| i ICN<br>Optional                                                                              | Suffix Cd                                                                                              |
| * Serial Nbr                                                                                   |                                                                                                    |
| Generate<br>AL Cd<br>All<br>Secondary Serial Nbr                                               |                                                                                                    |
| Cond Cd     G - Unsvcbl(Incomp)     Auto Verify Bulk Components     Verified By     ELLIOTTCL1 | i Container Id Optional  Verified Dt 10/8/2019 12:15 PM  H                                             |
| Add to Verified Grid 22                                                                        |                                                                                                    |
| Ordered Items Verified nems                                                                    |                                                                                                    |
| Verified Items 🛱 Grid Options 🗙 Remove 🖉 Edit 🗈 Apply 23 To QC 🚓 Kit                           |                                                                                                    |
| All Stock Nbr Y Serial Nbr Y Cond Cd                                                           | Y Suffix Cd         Y Mfr CAGE         Y Mfr Dt         Y Mfr Lot Nbr         Y Mfr Contract         Y |
| ☑ 3/3 5840090007562 BFBBF29D7769478DB94F962CAAE45B A                                           |                                                                                                    |
| 23 5840090007562 7406BC4465F1421E88200A99220F4A A                                              |                                                                                                    |
| <b>3</b> /3 5840090007562 6001BFE631E643E99F1641942B2EDF A                                     |                                                                                                    |
| Selected 3/3 (4 (1) Page 1 of 1 () (4 (4) (4) (50) (50) (50) (50) (50) (50) (50) (50           | items per page     1 - 3 of 3 items                                                                    |
| Show Items in QC  Print Labels When Finished  Sack                                             | 24 Next >                                                                                              |

CUI

If the Verified Items need to pass Quality Control before being accepted, select the **Show Items in QC** Checkbox. The items are then assigned to a QC/QA/Inspection Number and must pass inspection before they can be accepted.

If labels are needed, select the **Print Labels When Finished** Checkbox. Upon completion of the Receiving process, labels of the items will print.

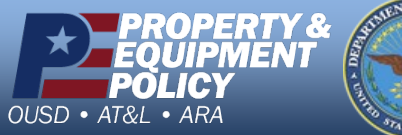

DPAS Call Center 1-866-498-8687

DPAS Website http://dpassupport.golearnportal.org

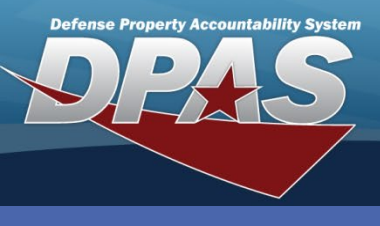

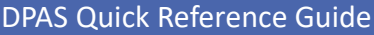

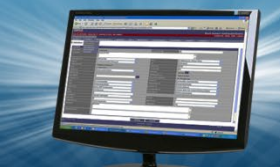

### Receiving a Managed SKO (cont'd)

25.Select the **Accept All** button to accept all of the of the SKO items. *If you are partially accepting items in the grid, use the* **Accept** *button for each item listed.* 

26.Select the **Finish** button to complete the transaction – the pop-up closes, and the completed transaction appears in the Results Grid, highlighted in green.

| Instructions                |                                                                                                    |               |                                |                                     |           |          |        |                          |             |              |                      |              |           |
|-----------------------------|----------------------------------------------------------------------------------------------------|---------------|--------------------------------|-------------------------------------|-----------|----------|--------|--------------------------|-------------|--------------|----------------------|--------------|-----------|
| * Accepted By<br>ELLIOTTCL1 |                                                                                                    |               |                                | * Accepted Dt<br>10/8/2019 12:15 PM |           |          |        |                          |             |              |                      |              |           |
| 1                           | Accept All 25                                                                                                    |               |                                |                                     |           |          |        |                          |             |              |                      |              |           |
|                             |                                                                                                    | Stock Nbr     | Serial Nbr                     | Cond Cd                             | Suffix Cd | Mfr CAGE | Mfr Dt | Shelf Life Expiration Dt | Mfr Lot Nbr | Mfr Contract | Secondary Serial Nbr | Container Id | UII Statu |
|                             | <                                                                                                    |               |                                |                                     |           |          |        |                          |             |              |                      |              | >         |
|                             | Accept                                                                                                    | 5840090007562 | BFBBF29D7769478DB94F962CAAE45B | A                                   |           |          |        |                          |             |              |                      |              |           |
|                             | Accept                                                                                                    | 5840090007562 | 7406BC4465F1421E88200A99220F4A | A                                   |           |          |        |                          |             |              |                      |              |           |
|                             | Accept                                                                                                    | 5840090007562 | 6001BFE631E643E99F1641942B2EDF | A                                   |           |          |        |                          |             |              |                      |              |           |
|                             | <                                                                                                    |               |                                |                                     |           |          |        |                          |             |              |                      |              | >         |
|                             | (H)         (H)         (H)         (E)         (E) <td>of 3 items</td> |               |                                |                                     |           |          |        |                          | of 3 items  |              |                      |              |           |
|                             |                                                                                                    |               |                                |                                     |           |          |        |                          | >           |              |                      |              |           |
|                             | < Back 26 ✓ Finish                                                                                                    |               |                                |                                     |           |          |        |                          |             | Finish       |                      |              |           |

CUI

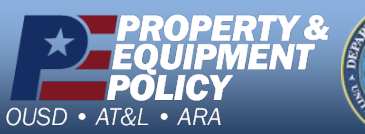

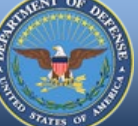

DPAS Call Center 1-866-498-8687

DPAS Website http://dpassupport.golearnportal.org